# オンライン研修受講者マニュアル ver2.6.1

SARポラリメトリ講座

(目次)

- 1. 必要な機材及び環境
- 2. 受講前日までの準備
- 3. Zoomの使い方

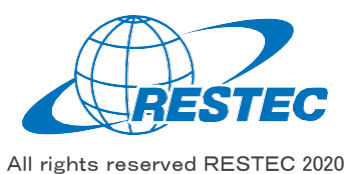

# 1. 必要な機材及び環境

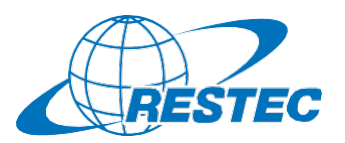

本研修は、Web会議システム「Zoom」を使って行う双方向の オンライン研修です。インターネットに接続可能で、かつデータ解 析用のソフトウェアを利用できるPCをご用意いただく必要があり ます。お客様にご準備いただく機材及び環境は以下の通りです。

#### (1) 必要なハードウェア

#### ① PC

- ✓ タブレットでもご参加いただけますが、PCのご利用を推奨します。
- ✓ Zoom利用に必要な要件はZoomのヘルプセンターに記載されています。
- ✓ 研修では衛星データの解析も行いますので、CPUはCORE i5 相当以上、RAMは8GB以上を推奨します。
- ② Webカメラ (PC内蔵のカメラでも可)
- ③ ヘッドセット (PC内蔵のマイクとスピーカーでも可)

#### (2) 必要なソフトウェア・アプリ

- Web会議システム「Zoom」(ブラウザ経由でもアクセスできますが、 アプリをインストールすることを推奨します)
- 2 解析用ソフトウェア(講座によって異なりますので、各講座のシラバ スをご参照下さい)

#### (3) インターネット接続

Zoomを使用する帯域幅の要件はZoomのヘルプセンターに説明がありますが、安定的かつ快適に受講していただくため、光回線の使用を推奨します。

#### (4) 圧縮・解凍ソフトのインストール(7-Zip)

RESTECから提供する衛星データや、データプロバイダーからダウンロード する衛星データは、zip形式、gz形式、tar形式で圧縮されている場 合があります。その場合は、これらの形式を解凍した上でお使い下さい。

解凍ソフトをお持ちでない方は、<u>https://sevenzip.osdn.jp/</u>より、 使用するコンピュータのビット数(32/64ビット)に合った最新版の7-Zipを選択し、インストーラーをダウンロード・実行してください。

#### (5) その他の注意事項

- ① PCやタブレットを複数お持ちの方は、2台のデバイスを同時に利用 することも可能です。ただし、以下の点にご注意下さい。
  - ✓ Zoomへの接続はお1人様1台までとさせていただきます。
  - ✓ 1台はZoomに接続し、もう1台はデータ解析用としてお使い下さい。
  - ✓ご自分の解析経過や結果を講師と共有する場合、解析用PC の画面をキャプチャし、Zoom接続用PCに送った上で、講師と 画面共有して下さい。
- ② お客様のPCのスペックやインターネット環境により生じるZoom及び 解析ソフトの不具合については、RESTECは責任を負いかねますの で予めご了承下さい。

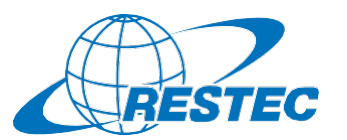

#### 実習用のソフトウェア及び衛星データの詳細については、申込をいただいた受講者の方々に個別にご案内いたします。

#### (1)実習用ソフトウェアのインストール及び設定

本講座では、以下のソフトウェアを使用いたします。

- GIMP
- ImageMagick
- Google Earth Pro
- Acrobat Reader DC
- MagicSplat
- PolSARPro
- SNAP

詳細については別途ご案内いたします。

#### (2)衛星データをダウンロード

リモートセンシングオンライン講座のホームページにログイン後、受講する講座の ページに移動してください。 https://rs-training.jp/el/login/index.php

講座ページの項目『実習用データ』の項目にダウンロード用のリンクがありますので、クリックして保存してください。ダウンロードしたファイルはzip形式ですので、 解凍してください。

| 習用データ |  |  |
|-------|--|--|

🔁 実習用データ

解凍したデータはzipファイルと同名のフォルダの下に「Data」というサブフォルダ があり、その中にさらに「training」というフォルダが存在します。

Cドライブの直下に解凍した「training」フォルダごとコピーしてください。

3. Zoomの使い方
A) インストール ~ 研修への参加

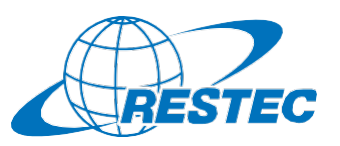

#### (1) ビデオ会議システム「Zoom Iのインストール URLを入力してZoomへアクセスする 初めてZoomミーティングに参加されるときには、ウェブブラウザの RESTECから、講座参加用のURL、及びパスワードを別々のメール クライアントが自動的にダウンロードされるため、事前のインス でお送ります。URI をブラウザのアドレスバーへ貼り付けて、Zoomを トールは必須ではありませんが、事前に手動でダウンロードする 記動させてください。 こともできます。 Zoom ミーティング - 0 ~インストールの方法~ (4) ホストからのミーティング参加許可を待つ PCで下記URIからZoomインストーラーをダウンロードします。 ミーティングのホス 事務局が受講者を確認し、参加を許可いたします。 トは間もなくミーテ ィングへの参加を https://zoom.us/download 少々お待ちください。 許可します、もうし ばらくお待ちくださ 『ミーティング用Zoomクライアント』をダウンロードしてください。 $()_{a}$ ダウンロード後、「ZoomInstaller.exe」ファイルを実行しインストールします。 (5) 「コンピューターでオーディオに参加」 restec zoom8のパ 参加が許可されると下図が表示されるので、 ーソナルミーティング (2) 下記画面が表示されればインストールは完了です ルーム 「コンピューターでオーディオに参加」をクリック。 どのようにオーディオ会議に参加しますか? Zoom クラウド ミーティング **里**旺万参加 コンピューターのオーディオ コンピューターのオーディオをテスト ※この時、Zoomアプリもピン留め zoom をしておくと便利です。 コンピューターでオーディオに参加 ミーティングに参加 コンピューター オーディオのテスト サインイン ○ ミーティングへの参加時に、自動的にコンピューターでオーディオに参加 バージョン: 5.0.2 (24046.0510)

## \*開始10分前までに会議システムへ入室してください

※ZoomおよびZoom(ロゴ)は、Zoom Video Communications, Inc.の米国およびその他の国における登録商標または商標です。

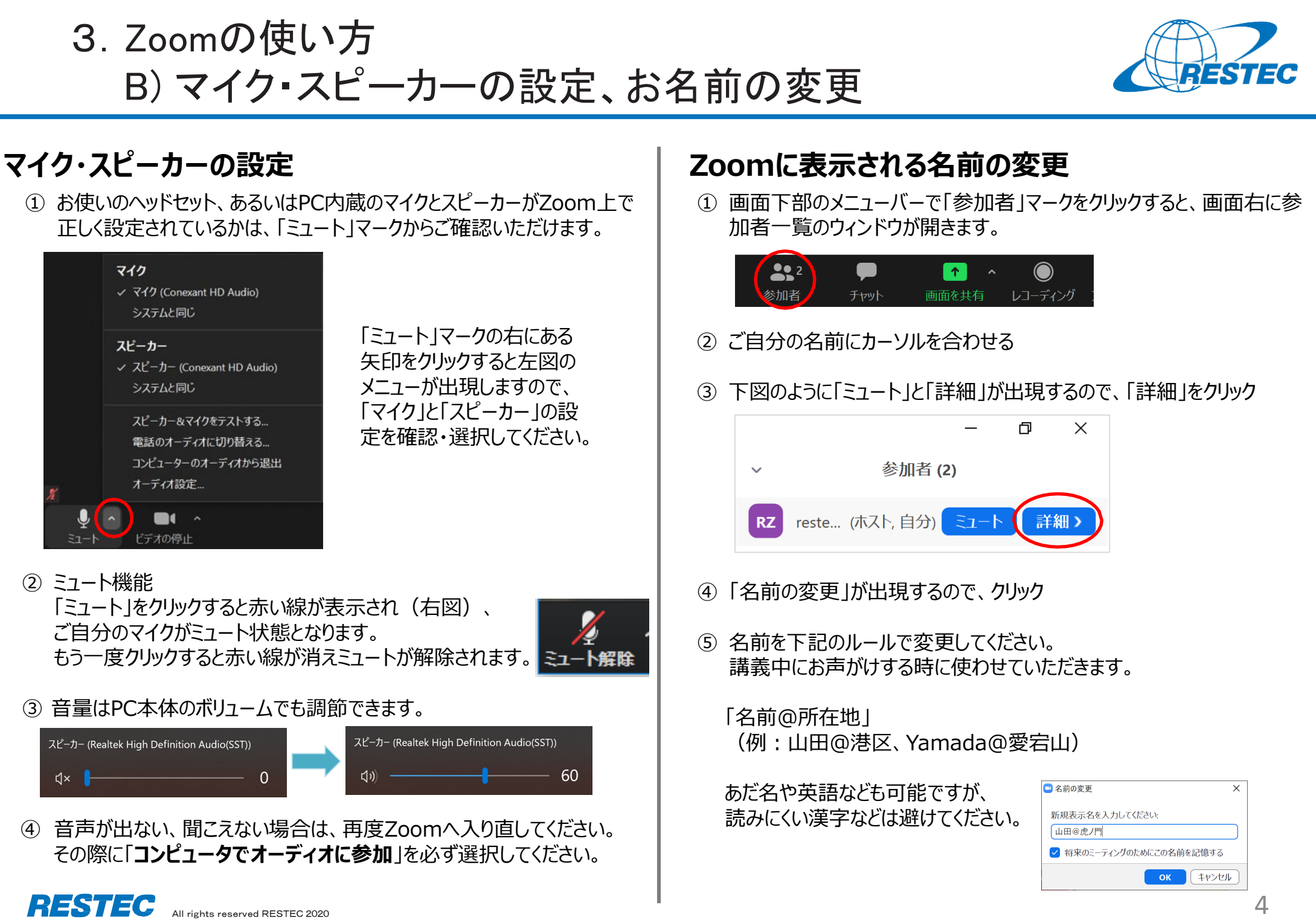

Zoomの使い方
C) 受講中のルール

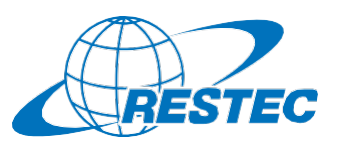

5

#### (1) 受講中:カメラとマイクの設定

#### 受講中は、カメラをオン、マイクをミュートにしてください。

- ✓ 通信状況が不安定な場合はカメラをオフにしてください。
- ✓ お部屋の様子などを映したくない場合はZoomの「バーチャル背景 機能」をお使いください。RESTECも壁紙を配信しています。
  <a href="https://www.restec.or.jp/webmeeting">https://www.restec.or.jp/webmeeting</a>

#### (2) 質問をしたい時

- ① ご自分でミュートを解除してから、質問をしてください。
- ② 質問や議論が終わったら、再度、ご自身でミュートにしてください。
- ③ 複数の質問が重なる場合などは、事務局が発言順を決めて質問者 を指名しますので、その指示に従ってください。

#### (2-1) チャット機能で質問をしたい時

- ✓ チャット機能を使う場合は宛先を「全員」にして質問をしてください。
- ✓ 事務局が質問を確認し、講師または講師補助に伝えてお答えします。
- ✓ プライベートで送られたチャットの場合、対応できない場合がありますの でご注意ください。

#### (2-2) 質問時のご注意

✓「手を挙げる」機能は、事務局及び講師が気付きにくいため、「手を挙 げる」機能の使用はお控えください。

### (3) 実習・演習中の個別指導(ブレイクアウトセッション)

解析ソフトの操作方法など、個別の指導が必要な場合は、ほかの受講者の妨げにならないように、Zoomの「ブレイクアウトセッション」で対応いたしますので、ご遠慮なくお申し付けください。

① ミュートを解除して、質問がある旨をお知らせください。

② 事務局が「ブレイクアウトセッション」を設定します。セッションが設定 されるとZoomの画面に参加招待が届きますので、指示に従って 入室してください。

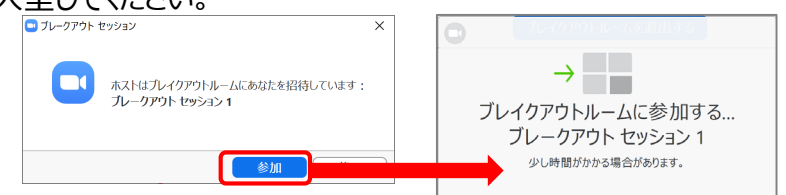

- ③ 講師、あるいは講師補助が個別に質問にお答えします。
- ④ 個別指導が終わりましたら、画面右下の (a)「ルームを退出する」 をクリックしてください。さらにポップアップウィンドウで (b)「ブレイクア ウトルームを退出する」ボタンをクリックすると、(c)メインセッションに 戻ります。

※「ミーティングを退出」ボタンではありません。

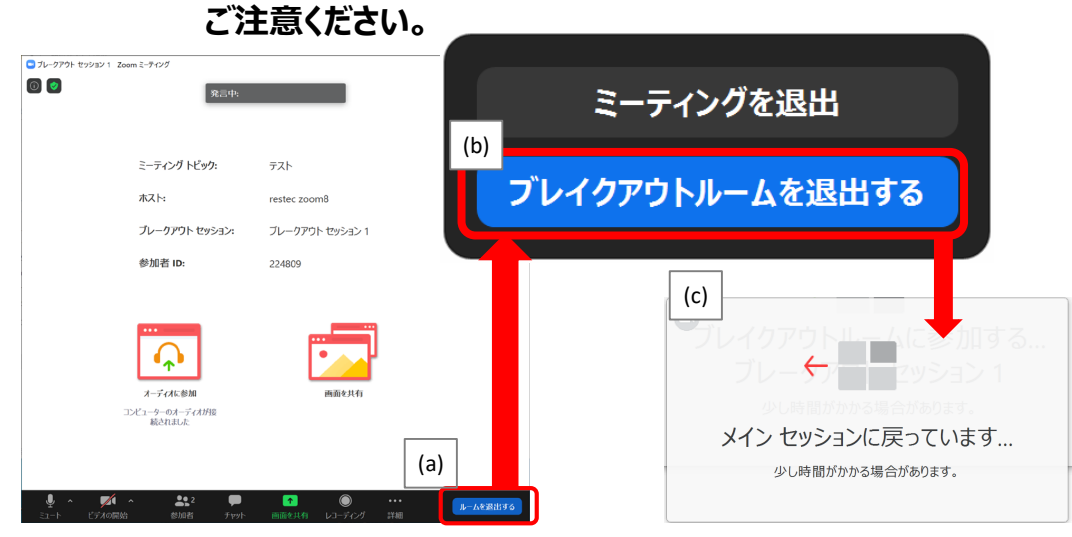

#### ※ブレイクアウトセッションに入れなかった場合 「ブレイクアウトセッション」に入れなかった場合には、もう一度招待をお送 りしますので、セッションに入り直してください。お電話で状況の確認をさ せていただく場合があります。

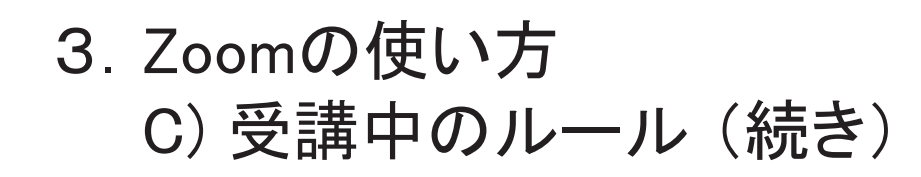

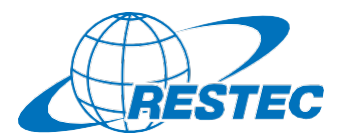

6

#### (4) お客様の画面を共有する方法

実習や総合演習の際、お客様のデータ解析の経過や結果の画面を共有 していただく場合があります。

① 画面下部のメニューバーで「画面を共有」をクリック

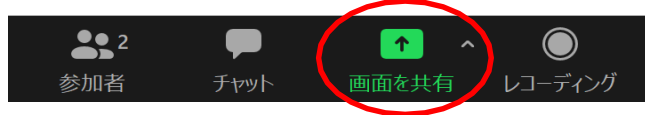

- ② お客様のPCで動作している画面の一覧が表示されますので、共有したい画面を選択して「共有」ボタンをクリック
- ③ 共有が終わりましたら「終了」ボタンをクリック

#### (5)離席する時

講義中に離席する際は、チャット機能で事務局に一言お知らせください。

#### (6) 誤って研修から退出してしまった場合

講座参加用のURL及びパスワードを入力し、再度、Zoomの会議システムに入室してください。

#### (7)緊急連絡先

Zoomに接続できない場合や不具合が発生した場合など、緊急時には 下記のメールアドレスにご連絡ください。

### メール:training@restec.or.jp